## Tutorial Extraction fichiers dans Powerpoint.

En particulier pour supprimer un ou des fichiers son incorporés par l'intermédiaire du volet transition.

Exemple :

| Transition <b>v</b> X                                                                                                    |  |  |  |  |  |
|----------------------------------------------------------------------------------------------------|--|--|--|--|--|
| 😔   😔   🔏 ]                                                                                                    |  |  |  |  |  |
| Appliquer aux diapositives<br>sélectionnées :                                                                                                    |  |  |  |  |  |
| Sans transition                                                                                                    |  |  |  |  |  |
| Volet horizontal                                                                                                    |  |  |  |  |  |
| Volet vertical                                                                                                    |  |  |  |  |  |
| Découvrir vers l'intérieur                                                                                                    |  |  |  |  |  |
| Découvrir vers l'extérieur                                                                                                    |  |  |  |  |  |
| Damier vertical                                                                                                    |  |  |  |  |  |
| Damier horizontal                                                                                                    |  |  |  |  |  |
| Bandes horizontales                                                                                                    |  |  |  |  |  |
| Bandes verticales                                                                                                    |  |  |  |  |  |
| Modifier la transition                                                                                                    |  |  |  |  |  |
| Vitesse :                                                                                                    |  |  |  |  |  |
| Moyenne 🗸                                                                                                    |  |  |  |  |  |
| Son :                                                                                                    |  |  |  |  |  |
| Piano-guitar.wav                                                                                                    |  |  |  |  |  |
| [Aucun son]                                                                                                    |  |  |  |  |  |
| a dente de la companya de la companya de la compa |  |  |  |  |  |
| Page BV STARDUST.wav                                                                                                    |  |  |  |  |  |
| Bechet Sydnet-Sainte nuit.w                                                                                                    |  |  |  |  |  |
| Automatiquement après                                                                                                    |  |  |  |  |  |
|                                                                                                    |  |  |  |  |  |
| 00:15                                                                                                    |  |  |  |  |  |
|                                                                                                    |  |  |  |  |  |

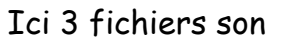

Comment supprimer les 2 fichiers en trop?

Il va falloir faire une extraction des fichiers du PPT.

Pour ce faire :

- Commencer par créer un dossier, par exemple « Dans mes documents » qui peut s'appeler *Extraction fichiers PPT*, il servira par la suite.
- Ouvrir le PPT en question par l'intermédiaire du logiciel Powerpoint.
- Une fois le fichier PPT ouvert, cliquer sur Fichier et sur Enregistrer sous.
- Une boîte de dialogue s'ouvre, dans le haut de cette boîte de dialogue,
   « Enregistrer dans » . Aller rechercher le Dossier Extraction fichiers PPT.
   Double cliquer dessus afin qu'il s'ouvre.

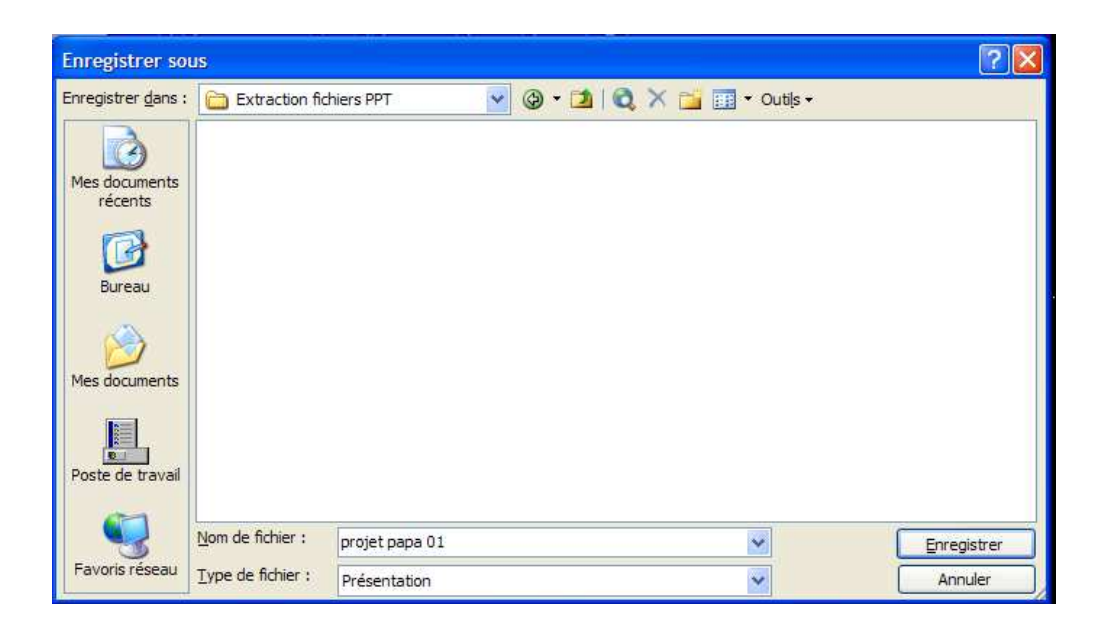

Au bas de cette boîte de dialogue en Type de fichier, choisir « Page Web (
 \*.htm ; \*.html ) et cliquer sur Enregistrer.

| Enregistrer so             | 2L                       |                                 |                |       |                  |                    | ? 🔀                    |
|----------------------------|--------------------------|---------------------------------|----------------|-------|------------------|--------------------|------------------------|
| Enregistrer <u>d</u> ans : | Extraction fid           | niers PPT                       | 💌 🕲 ·          | · 🔰 🔍 | 🗙 📷 🖬 - c        | utils <del>-</del> |                        |
| Mes documents<br>récents   |                          |                                 |                |       |                  |                    |                        |
| Mes documents              |                          |                                 |                |       |                  |                    |                        |
| Poste de travail           | Sor                      | egistrer une copie<br>1 contenu | et personnalis | er    | <u>P</u> ublier  |                    |                        |
|                            | Titre de la page :       | Diapositive 1                   |                | M     | odifier le titre |                    |                        |
| Favoris réseau             | <u>Type</u> de fichier : | projet papa 01<br>Page Web      |                |       | ×                |                    | Enregistrer<br>Annuler |

Fermer le logiciel Powerpoint, les fichiers extraits se trouvent dans le Dossier Extraction fichiers PPT

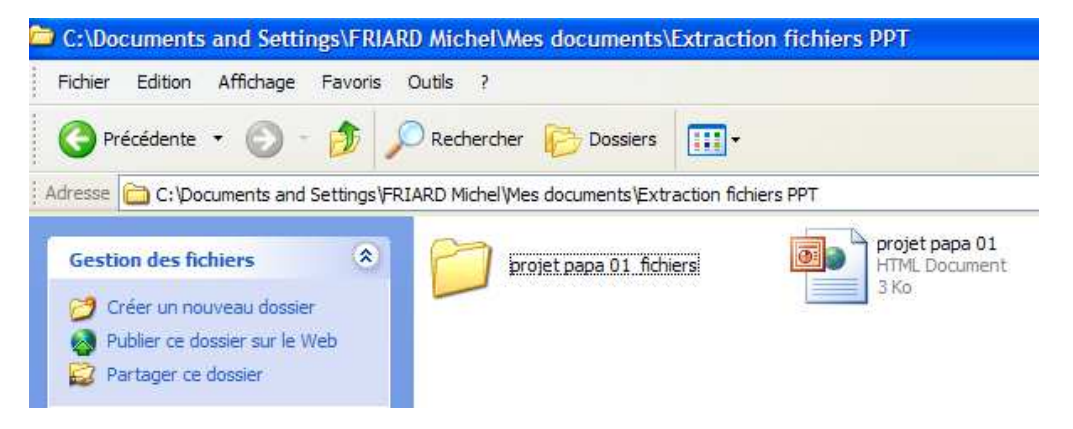

 Ensuite ouvrir le Dossier, <u>pour l'exemple</u> ci-dessus, « projet papa 01 fichiers », Pour trouver tous les fichiers dont le son « sound001.waw et suivant ». Le Fichier « projet papa 01 HTML Document » sera utilisé par la suite.

| buttons   | filelist  | font005.eot | frame     | fullscreen | master01  | master03  | master03  | master0   | outline  | pres      | ereview   |
|-----------|-----------|-------------|-----------|------------|-----------|-----------|-----------|-----------|----------|-----------|-----------|
| script    | slide0001 | slide000    | slide000  | slide000   | slide0002 | slide000  | slide000  | slide0003 | slide000 | slide000  | slide0004 |
| slide000  | slide000  | slide0005   | slide000  | slide000   | slide0006 | slide000  | slide0007 | slide000  | slide000 | slide0008 | slide000  |
| slide000  | slide000  | slide0009   | slide000  | slide0010  | slide001  | slide0011 | slide001  | slide0012 | slide001 | slide0013 | slide001  |
| slide0014 | slide0015 | slide001    | slide0017 | slide001   | slide0018 | slide001  | slide001  | slide0019 | slide001 | slide001  | slide0020 |
| slide002  | slide002  | slide0021   | slide002  | slide002   | slide0022 | slide002  | slide002  | slide002  | slide002 | slide002  | slide002  |
| slide0023 | slide002. | sound001    | sound002  | sound003   | sound004  | ]         |           |           |          |           |           |

- Ensuite supprimer le ou les fichiers son par un clic droit.

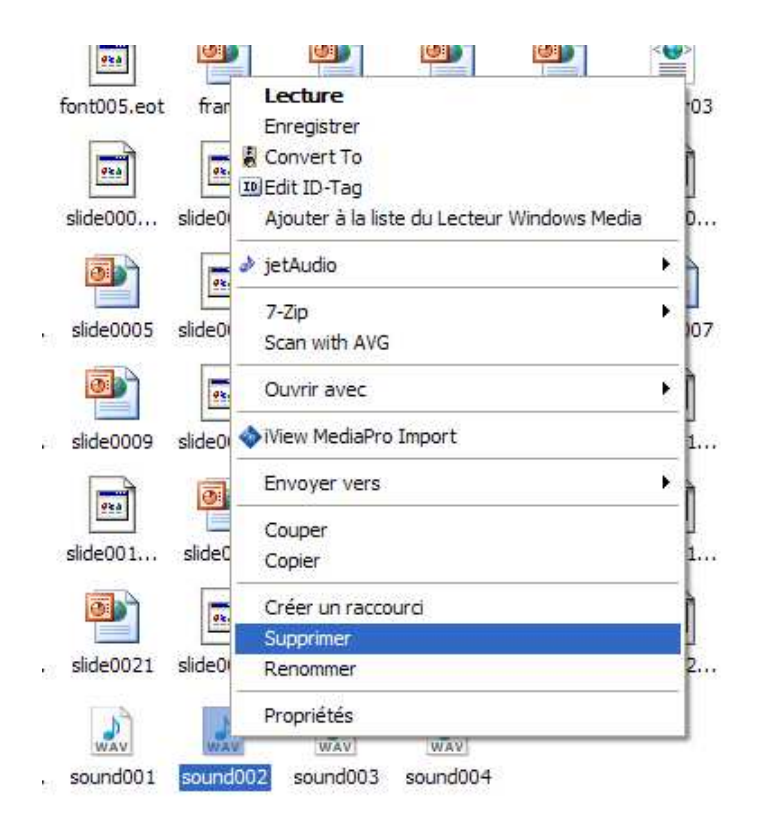

- Après avoir supprimé le ou les fichiers son indésirables, ouvrir à nouveau le logiciel Powerpoint.

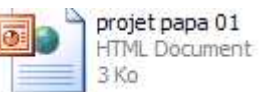

- Cliquer sur Ouvrir, pour aller chercher le Fichier HTML.
- Double clic sur ce fichier pour l'ouvrir dans Powerpoint.
- Ouvrir le volet Transition pour apercevoir qu'un seul fichier son.

| Modifier la transition                                        |   |                         |
|---------------------------------------------------------------|---|-------------------------|
| Vitesse :                                                     |   |                         |
| Moyenne                                                       | * |                         |
| Son :                                                         |   |                         |
| Piano-guitar.wav                                              | ~ |                         |
| [Aucun son]<br>[Arrêter le son précédent]<br>Piano-quitar.wav |   | Reste 1 seul ficher son |
| Pass Acclamation                                              | - |                         |
| Aspiration                                                    | ~ |                         |
| <ul> <li>Automatiquement après</li> </ul>                     |   |                         |
| 00:15 🗘                                                       |   |                         |

- Terminer par un **Enregistrement Sous** du nouveau fichier soit en PPT ou en PPS et éventuellement le renommer.

Michel Friard.